# Spis treści

| 1.Logowanie do systemu                        | 2 |
|-----------------------------------------------|---|
| 2.Rezerwowanie terminu                        | 2 |
| 3.Sprawdzanie swoich zarezerwowanych terminów | 4 |

## 1.Logowanie do systemu

Po wejściu na stronę logowania należy podać swój nr indeksu i klikną przycisk "Dalej"

| Uniwersytet<br>Humanistyczno-Przyrodniczy,<br>im. Jana Długosza<br>w Częstochowie | Elektroniczna Kolejka Do Dziekanatu         |  |  |  |
|-----------------------------------------------------------------------------------|---------------------------------------------|--|--|--|
|                                                                                   | Podaj login:<br>Pracownik:<br>Wyczyść Delej |  |  |  |

Następnie należy podać litery, o które poprosi system – wielkość liter nie ma znaczenia. System nie rozpoznaje polskich liter. Jeżeli w nazwisku występuje litera "ę" to przy logowaniu należy podać literę "e" i tak dla każdej polskiej litery.

| Uniwersytet<br>Humanistyczno-Przyrodniczy,<br>im. Jana Długosza<br>w Częstochowie | Elektroniczna Kolejka Do Dziekanatu       |
|-----------------------------------------------------------------------------------|-------------------------------------------|
|                                                                                   | Login: 71444                              |
|                                                                                   | Podaj 3 i 5 literę imienia:               |
|                                                                                   | Podaj 9 i 4 literę nazwiska:              |
|                                                                                   | Wielkość liter nie ma znaczenia Logowanie |
|                                                                                   |                                           |

Po poprawnym logowaniu powinna pojawić się strona jak poniżej.

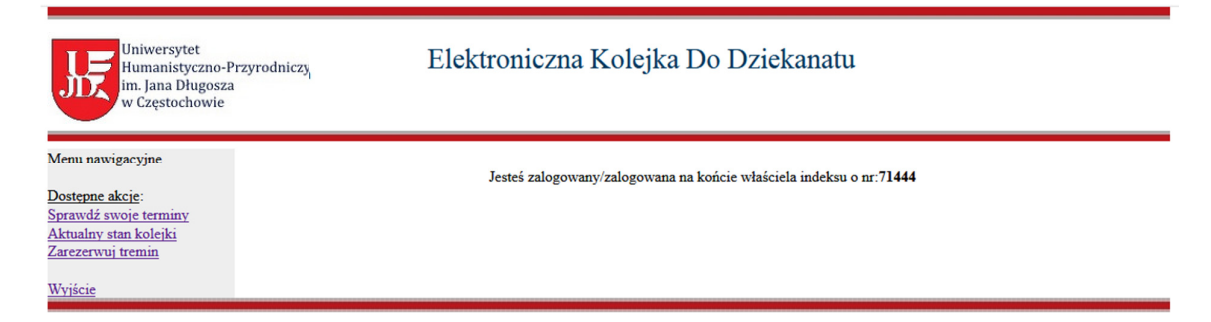

## 2.Rezerwowanie terminu

Klikamy w "Zarezerwuj termin" następnie wybieramy kolejno:

 Dziekanat, do którego chcemy się umówić i klikamy "Rodzaj Studiów". Wybieramy rodzaj studiów i klikamy "Kierunek". Wybieramy kierunek i klikamy "Specjalność". Wybieramy specjalność i klikamy "Data".

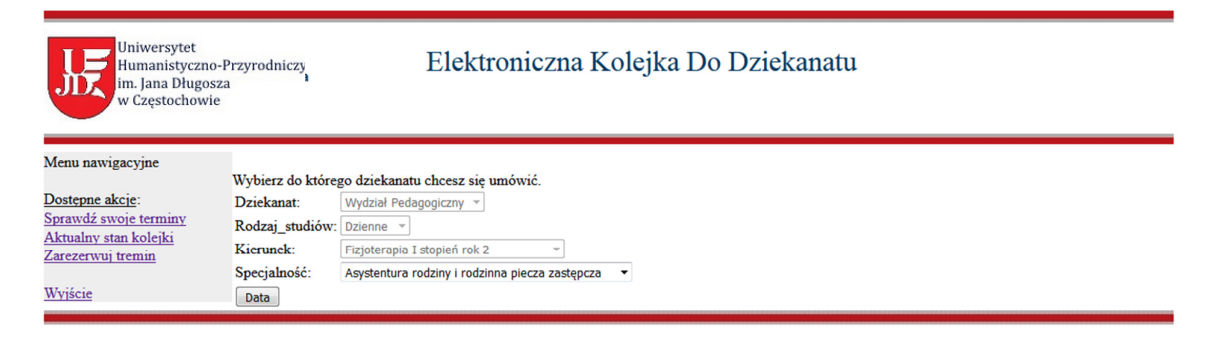

# Instrukcja dla Studentów UJD do obsługi systemu "Elektroniczna kolejka do dziekanatu" dostępnego pod adresem www.ekolejka.ajd.czest.pl

#### Następnie wybieramy interesującą datę

| Uniwersytet<br>Humanistyczno-<br>im. Jana Długosz<br>w Częstochowie | Przyrodniczy, Elektroniczna Kolejka Do Dziekanatu              |  |  |  |
|---------------------------------------------------------------------|----------------------------------------------------------------|--|--|--|
| Menu nawigacyjne                                                    |                                                                |  |  |  |
|                                                                     | Wybierz do którego dziekanatu chcesz się umówić.               |  |  |  |
| Dostępne akcje:                                                     | Dziekanat: Wydział Pedagogiczny -                              |  |  |  |
| Sprawdż swoje terminy                                               | Rodzaj_studiów: Dzienne *                                      |  |  |  |
| Zarezerwuj tremin                                                   | Kierunek: Fizjoterapia I stopień rok 2 v                       |  |  |  |
|                                                                     | Specjalność: Asystentura rodziny i rodzinna piecza zastępcza 👻 |  |  |  |
| Wyjście                                                             | Wybierz dzień na który chcesz się umówić.                      |  |  |  |
|                                                                     | Dzisiaj mamy:                                                  |  |  |  |
|                                                                     | Foniedziałek, 20 Luty 2015                                     |  |  |  |
|                                                                     | N Pn Wt Śr Cz Pt Sb                                            |  |  |  |
|                                                                     | 01 02 03                                                       |  |  |  |
|                                                                     | 04 05 06 07 08 09 10                                           |  |  |  |
|                                                                     | 11 12 13 14 15 16 17                                           |  |  |  |
|                                                                     | 18 19 20 21 22 23 24                                           |  |  |  |
|                                                                     | 22 $20$ $21$ $28$                                              |  |  |  |
|                                                                     | Marzec 2018                                                    |  |  |  |
|                                                                     | N Pn Wt Śr Cz Pt Sb                                            |  |  |  |
|                                                                     | 01.02.02                                                       |  |  |  |
|                                                                     |                                                                |  |  |  |
|                                                                     | 11 12 13 14 15 16 17                                           |  |  |  |
|                                                                     | 18 19 20 21 22 23 24                                           |  |  |  |
|                                                                     | 25 26 27 28 29 30 31                                           |  |  |  |

Kolejnym krokiem jest wybranie sprawy, jaką chce się załatwić w wybranym dziekanacie. Można wybrać maksymalnie 3 sprawy podczas jednej wizyty.

| Uniwersytet<br>Humanistyczno-P<br>im. Jana Długosza<br>w Częstochowie | rzyrodniczy                                                | Elektroniczna Kolejka Do Dziekanatu                                                            |  |  |
|-----------------------------------------------------------------------|------------------------------------------------------------|------------------------------------------------------------------------------------------------|--|--|
| Menu nawigacyjne                                                      |                                                            |                                                                                                |  |  |
|                                                                       | Wybrałeś dziekanat Wydział Pedagogiczny                    |                                                                                                |  |  |
| Dostępne akcje:                                                       | Wybierz sprawę którą chcesz załątwić.                      |                                                                                                |  |  |
| Sprawdź swoje terminy                                                 | Możesz załątwić maksymalnie 3 sprawy podczas jednej wizyty |                                                                                                |  |  |
| <u>Aktualny stan kolejki</u>                                          |                                                            |                                                                                                |  |  |
| Zarezerwuj tremin                                                     | faktury                                                    | indeks                                                                                         |  |  |
|                                                                       | 🔲 legitymacja                                              | 🔲 odbiór dokumentów - rozpoczęcie studiów                                                      |  |  |
| Wyjscie                                                               | podanie do dziekana                                        | Składanie dokumentów do obrony                                                                 |  |  |
|                                                                       | 🔲 sprawy różne, zaświadczenia                              | 🗏 stypendia - dostarczanie brakujących dokumentów, oświadczenia o zmianie sytuacji materialnej |  |  |
|                                                                       | wniosek o stypendium                                       | 🗌 wydawanie dyplomów                                                                           |  |  |
|                                                                       | zmiana danych osobowych                                    |                                                                                                |  |  |
|                                                                       | Rezerwuj                                                   |                                                                                                |  |  |

Następnie wybieramy jedną z dostępnych godzin. Jeżeli godzina jest pokazana na czarno znaczy to, że te terminy są już niedostępne. Godziny dostępne są reprezentowane poprzez niebieskie linki.

| Uniwersytet<br>Humanistyczno-l<br>im. Jana Długosz<br>w Częstochowie | Przyrodniczya<br>a                            |                | Elektronic           | zna Kole     | ejka Do Dzie | ekanatu |  |
|----------------------------------------------------------------------|-----------------------------------------------|----------------|----------------------|--------------|--------------|---------|--|
| Menu nawigacyjne                                                     | Wybrałeś spraw                                | v których zała | twienie powinno zaja | té 10 minut. |              |         |  |
| 0 33                                                                 | Wybierz dostępną godzinę wizyty w dziekanacie |                |                      |              |              |         |  |
| Dostępne akcje:                                                      | 10:00                                         | 10:05          | 10:10                | 10:15        | 10:20        |         |  |
| Sprawdź swoje terminy                                                | 10:25                                         | 10:30          | 10:35                | 10:40        | 10:45        |         |  |
| Aktualny stan kolejki                                                | 10:50                                         | 10:55          | 11:00                | 11:05        | 11:10        |         |  |
| Zarezerwuj tremin                                                    | 11:15                                         | 11:20          | 11:25                | 11:30        | 11:35        |         |  |
|                                                                      | 11:40                                         | 11:45          | 11:50                | 11:55        | 12:00        |         |  |
| Wyjście                                                              | 12:05                                         | 12:10          | 12:15                | 12:20        | 12:25        |         |  |
|                                                                      | 12:30                                         | 12:35          | 12:40                | 12:45        | 12:50        |         |  |
|                                                                      | 12:55                                         | 13:00          | 13:05                | 13:10        | 13:15        |         |  |
|                                                                      | 13:20                                         | 13:25          | 13:30                | 13:35        | 13:40        |         |  |
|                                                                      | 13:45                                         | 13:50          | 13:55                |              |              |         |  |

#### Instrukcja dla Studentów UJD do obsługi systemu "Elektroniczna kolejka do dziekanatu" dostępnego pod adresem www.ekolejka.ajd.czest.pl

#### W tym momencie mamy zarezerwowany termin.

| Uniwersytet<br>Humanistyczno-Przyrodniczy<br>im. Jana Długosza<br>w Częstochowie                                      | Elektroniczna Kolejka Do Dziekanatu |
|----------------------------------------------------------------------------------------------------|-------------------------------------|
| Menu nawigacyjne<br>Dostepne akcje:<br>Sprawdź swoje terminy<br>Aktualny stan koleiki<br>Zarezerwuj tremin<br>Wyjście |                                     |

## 3.Sprawdzanie swoich zarezerwowanych terminów

Po kliknięciu linku "Sprawdź swoje terminy" student widzi terminy, na jakie się umówił. Poprzez kliknięcie "Zwolnij" można zwolnić wcześniej zarezerwowany termin, jeśli student wie, że nie będzie mógł pojawić się w dziekanacie w zarezerwowanym terminie a przez to udostępni ten termin innym studentom. Jeżeli kolejka w dziekanacie w danym dniu już wystartuje zapisanie się do niej nie będzie odnotowane i nie pojawi się na ekranie. Zapisać można się najpóźniej na 5 min przed startą pracy danego dziekanatu.

| Uniwersytet<br>Humanistyczno-Pr<br>im. Jana Długosza<br>w Częstochowie                                                        | zyrodniczy Elektroniczna Kolejka Do Dziekanatu                                                                                                    |
|----------------------------------------------------------------------------------------------------|----------------------------------------------------------------------------------------------------|
| Menu nawigacyjne<br><u>Dostepne akcje</u> :<br>Sprawdź swoje terminy<br>Aktualny stan kolejki<br>Zarezerwuj tremin<br>Wyjście | Jesteś zalogowany/zalogowana na końcie właściela indeksu o nr: <b>78159</b><br>Twoje aktualnie zarezerwowane terminy:<br>Data Godzina Rezygnacja<br>2018-10-8 [09:20 [Zwolnij<br>2018-10-9 [11:15 [Zwolnij |
|                                                                                                    | Ekolejka V0.4 - testowa                                                                                                    |

ekolejka(at)ajd.czest.pl